# Zgłoszenie OSP do CRBR krok po kroku - Instrukcja

# Zgłoszenie Ochotniczej Straży Pożarnej do CRBR

Na podstawie statutu OSP ustalono, że Beneficjentami Rzeczywistymi są wszyscy członkowie Zarządu OSP.

# Wymagania

- 1) Aktualny odpis KRS
- 2) Podpisy elektroniczne (profile zaufane) prezesa i skarbnika

# Etap 1 – utworzenie zgłoszenia

Należy wejść na stronę https://crbr.podatki.gov.pl/ oraz wybrać opcję "Utwórz zgłoszenie".

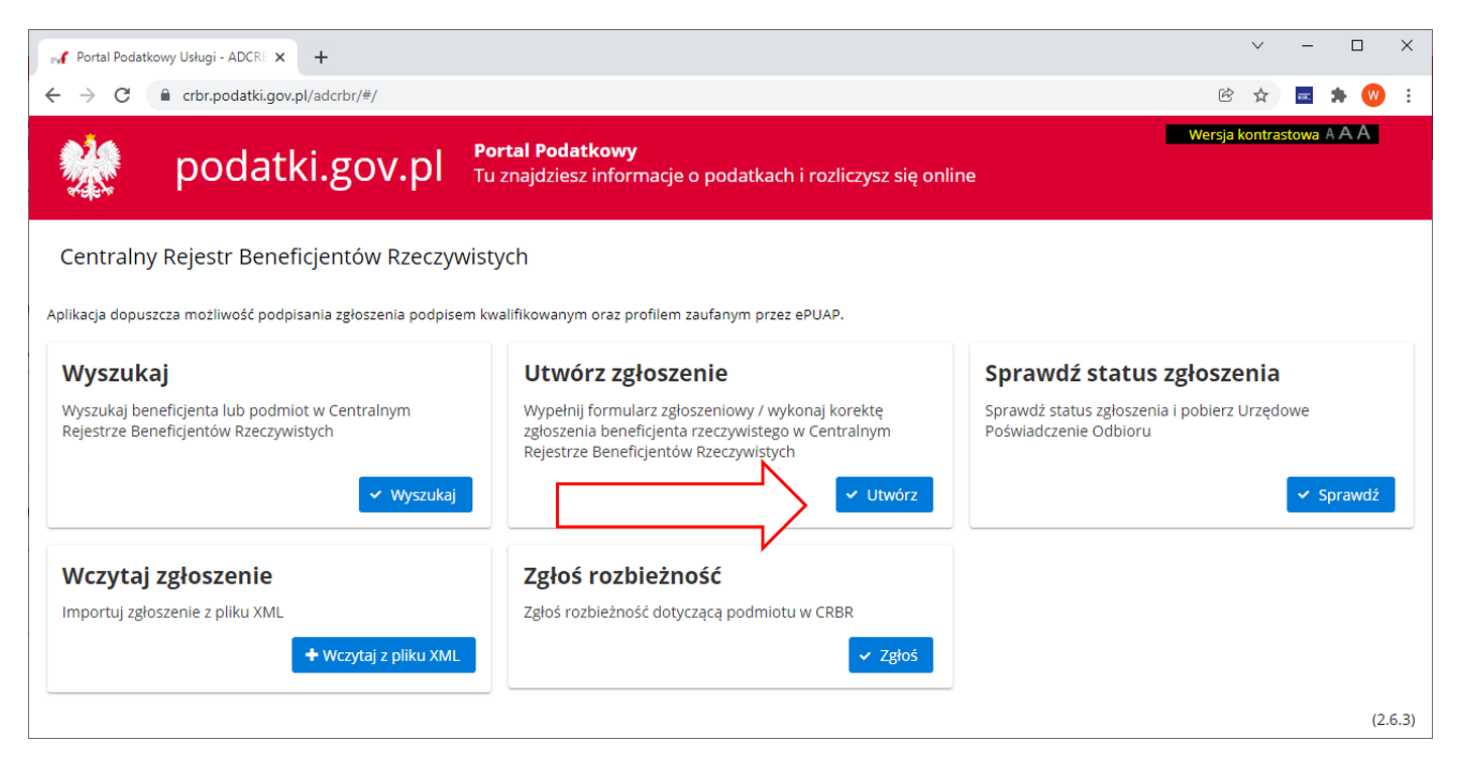

| Portal Podatkowy Usługi - ADCRE 🗙 🕂                                      |                                                         |                                     | ✓ - □ X                  |
|--------------------------------------------------------------------------|---------------------------------------------------------|-------------------------------------|--------------------------|
| $\leftarrow$ $\rightarrow$ C $($ crbr.podatki.gov.pl/adcrbr/#/utworz-zgl | oszenie                                                 |                                     | 🖻 🖈 🔤 🛊 🔍 :              |
| 👷 podatki.gov.pl                                                         | <b>Portal Podatkowy</b><br>Tu znajdziesz informacje o p | odatkach i rozliczysz się online    | Wersja kontrastowa A A A |
| 1<br>Podaj NIP (ident.trustu) zgł.podmiotu                               | 2<br>Wybierz zgłoszenie                                 | (3)<br>Wypełnij formularz           | 4<br>Podpisz dokument    |
| Podaj NIP (lub ident.trustu)                                             | organizacyjną podmiotu                                  | Forma organizacyjna                 |                          |
| 111111111                                                                |                                                         | 128 - Stowarzyszenie wpisane do KRS | ~                        |
| × Anuluj                                                                 |                                                         |                                     | Dalej →                  |
|                                                                          |                                                         |                                     | (2.6.3)                  |
|                                                                          |                                                         |                                     |                          |
|                                                                          |                                                         |                                     |                          |
|                                                                          |                                                         |                                     |                          |

W następnym kroku wpisujemy NIP i formę prawną organizacji.

Jako formę prawną wybieramy 128 – Stowarzyszenie wpisane do KRS.

Naciskamy przycisk "Dalej".

| (1)                                                                                       | 2                  | 3                      | (4)              |
|-------------------------------------------------------------------------------------------|--------------------|------------------------|------------------|
| daj NIP (ident.trustu) zgł.podmiotu [6222504833]                                          | Wybierz zgłoszenie | Wypełnij formularz     | Podpisz dokument |
| owe zgłoszenie                                                                            |                    |                        |                  |
| ata zdarzenia                                                                             |                    | /_                     |                  |
| 2021-12-27                                                                                |                    | Utwórz nowe zgłoszenie |                  |
| ctualizacja zgłoszenia                                                                    |                    |                        |                  |
| ktualizacja zgłoszenia                                                                    | Liczba             | zgłoszeń: 0            |                  |
| ktualizacja zgłoszenia<br>Q Wyszukiwanie<br>Data zdarzenia 🚽                              | Liczba             | zgłoszeń: 0<br>Oper    | acja             |
| ctualizacja zgłoszenia<br>Q Wyszukiwanie<br>Data zdarzenia 🖵<br>Brak utworzonych zgłoszeń | Liczba             | zgłoszeń: 0<br>Oper    | acja             |

W kolejnym kroku należy wskazać datę zdarzenia. Dla zgłoszeń rejestracyjnych można ustawić datę bieżącą, następnie naciskamy przycisk "Utwórz nowe zgłoszenie".

W kolejnym etapie należy uzupełnić formularz rejestracyjny.

Dla łatwiejszego zilustrowania sposobu wprowadzania danych, podzielimy go na dwie części.

## Część A – wprowadzenie danych identyfikacyjnych.

| 1                                                                                                    | 2                                                                                                    | 8                                                                                                    | (4)                                                                                              |
|----------------------------------------------------------------------------------------------------|----------------------------------------------------------------------------------------------------|----------------------------------------------------------------------------------------------------|--------------------------------------------------------------------------------------------------|
| Podaj NIP (ident.trustu) zgł.podmiotu [6222504833]                                                                                                    | Wybierz zgłoszenie [2021-12-27]                                                                                                    | Wypełnij formularz                                                                                                    | Podpisz dokument                                                                                 |
| CRBRZG (1)                                                                                                    |                                                                                                    |                                                                                                    |                                                                                                  |
|                                                                                                    | ZGŁOSZENIE INFORMACJI O E                                                                                                    | SENEFICJENTACH RZECZYWISTYCH                                                                                                    |                                                                                                  |
| Zgłoszenie wymaga podania co najmniej jednego beneficj                                                                                                    | enta i jednego zgłaszającego.                                                                                                    |                                                                                                    |                                                                                                  |
| <ul> <li>Do zgłaszania informacji o beneficjentach rzeczywistych i<br/>1. spółki jawne, spółki partnerskie, spółki komandytowe,<br/>2. proste spółki akcyjne, spółki z o.o., spółki europejskie;<br/>3. spółki akcyjne, z wyjątkiem spółek publicznych w rozu<br/>publicznych.</li> <li>4. Ezig, spółdzielnie, spółdzielnie europejskie, stowarzys;<br/>5. trusty, w których powiernik (lub os. zajmująca stanow)</li> </ul> | ich aktualizacji są obowiązane:<br>spółki komandytowo-akcyjne;<br>mieniu ustawy z dnia 29 lipca 2005 r. o ofercie publi<br>zenia wpisane do KRS, fundacje;<br>jsko równoważne) mieszka lub ma siedzibę na teryt | cznej i warunkach wprowadzania instrumentów finansowych do zo<br>prium RP albo nawiązuje stos.gospodarcze lub nabywa nieruchomo | organizowanego systemu obrotu oraz o spółkach<br>ość na terytorium RP w imieniu/na rzecz trustu; |
| A. DANE PODMIOTU                                                                                                    |                                                                                                    |                                                                                                    |                                                                                                  |
| A.1. DANE IDENTYFIKACYJNE                                                                                                    |                                                                                                    |                                                                                                    |                                                                                                  |
| 1. NIP (lub identyfikator trustu)                                                                                                    |                                                                                                    | 2. KRS                                                                                                    |                                                                                                  |
| 6222504833                                                                                                    |                                                                                                    | 0123456789                                                                                                    |                                                                                                  |
| 3. Nazwa                                                                                                    |                                                                                                    |                                                                                                    |                                                                                                  |
| OCHOTNICZA STRAŻ POŻARNA W NOWEJ WSI                                                                                                    |                                                                                                    |                                                                                                    |                                                                                                  |
| 4. Forma organizacyjna                                                                                                    |                                                                                                    |                                                                                                    |                                                                                                  |
| 128 - Stowarzyszenie wpisane do KRS                                                                                                    |                                                                                                    |                                                                                                    | ~                                                                                                |
| A.2. AKTUALNY ADRES SIEDZIBY                                                                                                    |                                                                                                    |                                                                                                    |                                                                                                  |
| 5. Miejscowość                                                                                                    |                                                                                                    |                                                                                                    | 6. Kod pocztowy                                                                                  |
| NOWA WIEŚ                                                                                                    |                                                                                                    |                                                                                                    | 11-111                                                                                           |
| 7. Ulica                                                                                                    |                                                                                                    | 8. Nr domu                                                                                                    | 9. Nr lokalu                                                                                     |
| STRAŻACKA                                                                                                    |                                                                                                    | 7                                                                                                    |                                                                                                  |
| <b>A</b> / <b>f</b> - mar al - mar a la ÷ - a - a - la ÷ 4                                                                                                    |                                                                                                    |                                                                                                    |                                                                                                  |
|                                                                                                    |                                                                                                    |                                                                                                    |                                                                                                  |
|                                                                                                    |                                                                                                    |                                                                                                    |                                                                                                  |
| nazwę Ochotniczej Strazy Pozar                                                                                                    | nej (zgodna z KRS)                                                                                                    |                                                                                                    |                                                                                                  |
| miejscowość siedziby                                                                                                    |                                                                                                    |                                                                                                    |                                                                                                  |
| ulicę siedziby (opcjonalnie)                                                                                                    |                                                                                                    |                                                                                                    |                                                                                                  |
| numer domu                                                                                                    |                                                                                                    |                                                                                                    |                                                                                                  |
| numer lokalu (opcjonalnie)                                                                                                    |                                                                                                    |                                                                                                    |                                                                                                  |
| N drugiej części zgłoszenia okreś                                                                                                    | lamy osoby zgłaszające o                                                                                                    | raz beneficjentów rzeczywistych                                                                                                 | 1.                                                                                               |
| W naszym przypadku beda to:                                                                                                    |                                                                                                    |                                                                                                    |                                                                                                  |
| 1) prezes – występujący jako ben                                                                                                    | eficient rzeczywisty (BR)                                                                                                    | i osoba dokonujaca zgłoszenia ((                                                                                                | OZ)                                                                                              |
| 2) skarbnik - BR+07                                                                                                    |                                                                                                    |                                                                                                    | ,                                                                                                |
| 3) wiceprezes – BR                                                                                                    |                                                                                                    |                                                                                                    |                                                                                                  |
|                                                                                                    |                                                                                                    |                                                                                                    |                                                                                                  |

- 4) naczelnik BR
- 5) sekretarz BR
- 6) zastępca naczelnika BR
- 7) gospodarz BR

#### (oraz pozostali członkowie zarządu – zarząd może liczyć więcej niż 7 osób)

W pierwszej kolejności zgłosimy prezesa i skarbnika. Ich zgłoszenie będzie nieco trudniejsze niż pozostałych, ponieważ musimy określić im podwójną rolę (beneficjent rzeczywisty oraz zgłaszający).

|                                                                  |                                   |                        |             |               | • | 00     |
|------------------------------------------------------------------|-----------------------------------|------------------------|-------------|---------------|---|--------|
| JAN<br>NOWAK                                                     |                                   |                        |             |               |   |        |
| Pozycja poprawna 🛛 🖊                                             |                                   |                        |             |               |   |        |
| B.1. DANE IDENTYFIKACYJNE BENEFICJENTA / ZGŁASZAJĄCEC            | GO                                |                        |             |               |   |        |
| 10. PESEL                                                        |                                   | 11. Data urodzenia     |             |               |   |        |
| 1111111116                                                       |                                   |                        |             |               |   |        |
| 12. Pierwsze imię                                                | 13. Imię drugie i kolejne         |                        | 14. Nazwi   | sko           |   |        |
| JAN                                                              |                                   |                        | NOWAK       |               |   |        |
| 15. Kraj obywatelstwa                                            |                                   | 16. Kraj zamieszkania  |             |               |   |        |
| PL - POLSKA                                                      | ~                                 | PL - POLSKA            |             |               |   | ~      |
| B.2. INFORMACJA O UDZIAŁACH LUB UPRAWNIENIACH BEN                | EFICJENTA / INFORMACJA O FL       | JNKCJI ZGŁASZAJĄCEGO   |             |               |   |        |
| 17. Charakter uprawnień przysługujących Beneficjentowi / Informa | icja o funkcji zgłaszającego      |                        |             |               |   |        |
| Bezpośrednie uprawnienia właścicielskie                          | ośrednie uprawnienia właścicielsk | tie 🔵 Inne uprawnienia | a           | O Zgłaszający |   | 1<br>× |
| 18. Rodzaj uprawnień / funkcji zgłaszającego 19                  | ). Jednostka miary                |                        | 20. Wartość |               |   |        |
| zgłaszający - członek zarządu 🛛 🗸                                |                                   | ~                      |             |               |   |        |
| 21. Rodzaj uprzywilejowania                                      |                                   |                        |             |               |   |        |
|                                                                  |                                   |                        |             |               | ~ |        |
| 22. Opis uprzywilejowania / Inne informacje                      |                                   |                        |             |               |   |        |
|                                                                  |                                   |                        |             |               |   |        |
| 23. Pośrednie uprawnienia właścicielskie                         |                                   |                        |             |               |   |        |
|                                                                  |                                   |                        |             |               |   |        |
| 24. Inne uprawnienia                                             |                                   |                        |             |               |   |        |
|                                                                  |                                   |                        |             |               |   |        |
|                                                                  |                                   |                        |             |               |   |        |

Dla każdej osoby należy określić numer PESEL, imiona, nazwisko, kraj obywatelstwa oraz kraj zamieszkania. Dla osób zgłaszających w polu 17. wybieramy znacznik ([X] zgłaszający).

Następnie musimy dodać informację o tym, że ta osoba jest jednocześnie beneficjentem rzeczywistym. W tym celu naciskamy przycisk [ + Dodaj informacje o udziałach lub uprawnieniach beneficjenta / informację o funkcji zgłaszającego ].

Po jego kliknięciu na ekranie pojawi się powielona sekcja z polami od nr 17 do 24. Dla OSP zawsze będziemy wybierali opcję ([x] inne uprawnienia) a w polu 24. Będziemy określali funkcję osoby w zarządzie:

| O Bezpośrednie uprawnienia właścicielskie   | Pośrednie uprawnienia właścicielskie | O Inne uprawnienia | 🔵 Zgłaszający |
|---------------------------------------------|--------------------------------------|--------------------|---------------|
| 8. Rodzaj uprawnień / funkcji zgłaszającego | 19. Jednostka miary                  | 20. Wartość        |               |
| 21. Rodzaj uprzywilejowania                 |                                      |                    |               |
|                                             |                                      |                    |               |
| 22. Opis uprzywilejowania / Inne informacje |                                      |                    |               |
|                                             |                                      |                    |               |
| 23. Pośrednie uprawnienia właścicielskie    |                                      |                    |               |
|                                             |                                      |                    |               |
| 24. Inne uprawnienia                        |                                      |                    |               |
| PREZES ZARZĄDU                              |                                      |                    |               |

Po prawidłowym wprowadzeniu informacji w formularzu osoba którą wpisaliśmy powinna być oznaczona kolorem zielonym:

| 5. Miejscowość                                    | 6. Kod pocztowy                                                  |
|---------------------------------------------------|------------------------------------------------------------------|
| NOWA WIEŚ                                         | 11-111                                                           |
| 7. Ulica                                          | 8. Nr domu 9. Nr lokalu                                          |
| STRAŻACK                                          | 7                                                                |
| . DANE BENEFICJENTÓW / ZGŁASZAJĄCYCH              |                                                                  |
| .iczba zgłaszanych beneficjentów/zgłaszających: 1 | + Dodaj beneficjenta/zgłaszającego – Usuń beneficjenta/zgłaszają |
|                                                   | •                                                                |
| JAN<br>NOWAK                                      |                                                                  |
|                                                   |                                                                  |

10 DECEI

11 Data urodzenia

Kolejną osobę dodajemy za pomocą przycisku [+ Dodaj beneficjenta/zgłaszającego]

Analogicznie powtarzamy czynność dla skarbnika (zaznaczając że jest to i osoba zgłaszająca i beneficjent rzeczywisty), z tym że dla skarbnika przy określeniu charakteru uprawnień beneficjenta rzeczywistego wpiszemy inne uprawnienia: skarbik – członek zarządu.

Pozostałe osoby wchodzące w skład zarządu wpisujemy tylko jako beneficjentów rzeczywistych, dlatego też nie zaznaczamy przy nich już opcji [Zgłaszający], a tylko [Inne uprawnienia] i w polu 24. wpisujemy rodzaj uprawnień. Odpowiednio będą to:

gospodarz – członek zarządu, naczelnik – członek zarządu, gospodarz – członek zarządu, sekretarz-członek zarządu, zastępca naczelnika – członek zarządu, wiceprezes – członek zarządu.

Podwójna nazwa typu "gospodarz – członek zarządu" określa szczegółowo rodzaj uprawnień do kierowania organizacją wynikającą ze statutu i dodatkowo wskazuje że jest członkiem organu statutowego organizacji.

#### B. DANE BENEFICJENTÓW / ZGŁASZAJĄCYCH

| Liczba zgłaszanych beneficjentów/zgłaszających: 4 |                  |                                   | + D                 | odaj beneficj    | jenta/zgłaszają | ego 🗖 Us    | uń beneficjenta/zgła | szającego |
|---------------------------------------------------|------------------|-----------------------------------|---------------------|------------------|-----------------|-------------|----------------------|-----------|
|                                                   |                  |                                   |                     |                  |                 |             |                      | . 00      |
| JAN<br>NOWAK                                      |                  | JACEK<br>KOWALSKI                 |                     | MARIA<br>KAROLAK |                 |             | ANDRZEJ<br>ADAMSKI   |           |
| Pozycja poprawna                                  | F                | Pozycja poprawna                  | Pozy                | /cja poprawn     | a               |             | Pozycja poprawna     | 1         |
| B.1. DANE IDENTYFIKACYJNE BENEFICJENTA /          | ZGŁASZAJĄCE      | GO                                |                     |                  |                 |             |                      |           |
| 10. PESEL                                         |                  |                                   | 11. Data urodzenia  |                  |                 |             |                      |           |
| 98010100005                                       |                  |                                   |                     |                  |                 |             |                      |           |
| 12. Pierwsze imię                                 |                  | 13. Imię drugie i kolejne         |                     |                  | 14. Nazwisko    |             |                      |           |
| ANDRZEJ                                           |                  |                                   |                     |                  | ADAMSKI         |             |                      |           |
| 15. Kraj obywatelstwa                             |                  |                                   | 16. Kraj zamieszkar | nia              |                 |             |                      |           |
| PL - POLSKA                                       |                  | ~                                 | PL - POLSKA         |                  |                 |             |                      | ~         |
| B.2. INFORMACJA O UDZIAŁACH LUB UPRAW             | NIENIACH BEN     | IEFICJENTA / INFORMACJA O F       | UNKCJI ZGŁASZAJĄ    | CEGO             |                 |             |                      |           |
| 17. Charakter uprawnień przysługujących Beneficj  | entowi / Informa | acja o funkcji zgłaszającego      |                     |                  |                 |             |                      |           |
| Bezpośrednie uprawnienia właścicielskie           |                  | Pośrednie uprawnienia właściciels | kie 🔵 Inne upr      | awnienia         | $\bigcirc$      | Zgłaszający |                      | 1         |
| 18. Rodzaj uprawnień / funkcji zgłaszającego      | 19               | 9. Jednostka miary                |                     | 20. W            | artość          |             |                      |           |
|                                                   | ~                |                                   |                     | ~                |                 |             |                      |           |
| 21. Rodzaj uprzywilejowania                       |                  |                                   |                     |                  |                 |             |                      |           |
|                                                   |                  |                                   |                     |                  |                 |             |                      | 1         |
| 22. Opis uprzywilejowania / Inne informacje       |                  |                                   |                     |                  |                 |             |                      |           |
|                                                   |                  |                                   |                     |                  |                 |             |                      |           |
| 23. Pośrednie uprawnienia właścicielskie          |                  |                                   |                     |                  |                 |             |                      |           |
|                                                   |                  |                                   |                     |                  |                 |             |                      |           |
| 24. Inne uprawnienia                              |                  |                                   |                     |                  |                 |             |                      |           |
| SEKRETARZ - CZŁONEK ZARZĄDU                       |                  |                                   |                     |                  |                 |             |                      |           |

### Po wypisaniu wszystkich osób, należy potwierdzić klauzulę odpowiedzialności i nacisnąć przycisk "Dalej ->"

| 25. Klauzula odpowiedzialności                                               |       |   |
|------------------------------------------------------------------------------|-------|---|
| SESTEM ŚWIADOMY ODPOWIEDZIALNOŚCI KARNEJ ZA ZŁOŻENIE FAŁSZYWEGO OŚWIADCZENIA |       |   |
| ← Wróć × Anuluj                                                              | Dalej | ÷ |

W kolejnym kroku na ekranie zostanie wyświetlona wizualizacja formularza zgłoszeniowego który będzie można poprawić, zapisać do pliku lub podpisać i wysłać.

Opis uprzywilejowania / Inne informacje:

Pośrednie uprawnienia właścicielskie:

Inne uprawnienia: WICEPREZES - CZŁONEK ZARZĄDU

#### B.1. DANE IDENTYFIKACYJNE BENEFICJENTA / ZGŁASZAJĄCEGO.

| PESEL: 98010100005                                                                              | Data urodzenia:                                                                                           | Pierwsze imię: ANDRZEJ         | Imię drugie i kolejne:             |  |  |  |
|-------------------------------------------------------------------------------------------------|----------------------------------------------------------------------------------------------------|--------------------------------|------------------------------------|--|--|--|
| Nazwisko: ADAMSKI                                                                               | Kraj obywatelstwa: PL - POLSKA                                                                            | Kraj zamieszkania: PL - POLSKA |                                    |  |  |  |
| B.2. INFORMACJA O UDZIAŁACH LUB UPRAWNIENIACH BENEFICJENTA / INFORMACJA O FUNKCJI ZGŁASZAJĄCEGO |                                                                                                    |                                |                                    |  |  |  |
| Charakter uprawnień pr                                                                          | Charakter uprawnień przysługujących Beneficjentowi / Informacja o funkcji zgłaszającego: Inne uprawnienia |                                |                                    |  |  |  |
| Rodzaj uprawnień / funk                                                                         | cji zgłaszającego:                                                                                        |                                |                                    |  |  |  |
| Jednostka miary:                                                                                | Wartość:                                                                                                  |                                |                                    |  |  |  |
| Rodzaj uprzywilejowania                                                                         |                                                                                                    |                                |                                    |  |  |  |
| Opis uprzywilejowania /                                                                         | Inne informacje:                                                                                          |                                |                                    |  |  |  |
| Pośrednie uprawnienia v                                                                         | vłaścicielskie:                                                                                           |                                |                                    |  |  |  |
| Inne uprawnienia: SEKRE                                                                         | TARZ - CZŁONEK ZARZĄDU                                                                                    |                                |                                    |  |  |  |
| C. KLAUZULA ODPOWIEDZIALNOŚCI                                                                   |                                                                                                    |                                |                                    |  |  |  |
| 25. Klauzula odpowiedzialności                                                                  |                                                                                                    |                                |                                    |  |  |  |
| JESTEM ŚWIADOMY ODPOWIED.                                                                       | ZIALNOŚCI KARNEJ ZA ZŁOŻENIE FAŁSZY                                                                       | WEGO OŚWIADCZENIA              |                                    |  |  |  |
| PODPISY                                                                                         |                                                                                                    |                                |                                    |  |  |  |
|                                                                                                 |                                                                                                    |                                |                                    |  |  |  |
|                                                                                                 |                                                                                                    |                                |                                    |  |  |  |
| * Anuluj                                                                                        |                                                                                                    | 🛓 Zapisz do pliku XML 🖌 Edytuj | Wyślij zgłoszenie Podpisz dokument |  |  |  |

Sporządzony dokument można zapisać w pliku .XML i podpisać oraz wysłać go w późniejszym terminie.

Kliknięcie opcji "Podpisz dokument" spowoduje przekierowanie do podpisania dokumentu za pomocą profilu zaufanego. Kolejnym krokiem po podpisaniu go przez wymagane osoby będzie jego wysłanie. Z uwagi na to, że wykonywanie dalszych czynności przedstawionych w niniejszej instrukcji powoduje już skutki prawne, nie zostały one przedstawione w niniejszym skrypcie, ponieważ zawiera on fikcyjne dane.

Należy pamiętać, że zgłoszenie musi zostać podpisane przez wszystkie osoby, które zostały w zgłoszeniu zdefiniowane jako osoby dokonujące zgłoszenia (w tym wypadku prezes + skarbnik).

Do sporządzenia i wysłania zgłoszenia zaleca się korzystanie z pomocy (asysty) osoby z wiedzą informatyczną lub prawno-księgową, która w przeszłości dokonywała już zgłoszeń lub wysyłała elektronicznie inne dokumenty (np. sprawozdania finansowe).

Opracował: Wojciech Krawczyk Wiceprezes Zarządu Oddziału Powiatowego Związku Ochotniczych Straży Pożarnych RP w Ostrowie Wielkopolskim